## Guia rápida de instalación de **Techwell-Nixzen**

Instalación del software local Soft: DVR (instálelo luego del OS y drivers mother)

Sistemas de Seguridad

Apague su PC, y desconecte el cable de alimentación. Elimine toda carga estática de su cuerpo

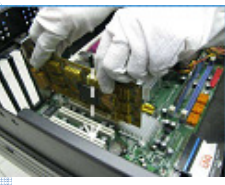

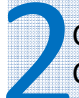

Con su placa recién instalada, encienda su PC. Configure la pantalla en 1024x768 y 32 bits.

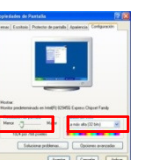

Insertar el CD de instalación en su dispositivo óptico, con lo cual se auto ejecutará el autorun.exe. Elija la primera opción NX-DVRBOARD-04/50.y aparecerá una pantalla azul.

Instale los drivers, haciendo clic en Driver Install

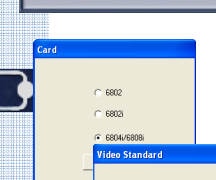

Instale el soft DVR, haciendo clic en Server Install Siga los pasos de instalación. Luego de la instalación, le dara a elegir el modelo de placa. Elija 6804i/6808i, haga clic en NEXT. Luego clic en PAL y clic en Finish.

NOTA: Debe tener instalado previamente DIRECTX9.0C

Luego de la instalación, haga clic en finish.

## Av Rivadavia 8617 (Cap. Fed.) Para consultas, envíe un ticket en www.argseguridad.com

 $\overline{\mathcal{R}}$ 

## Guia rápida de instalación de Techwell-Nixzen

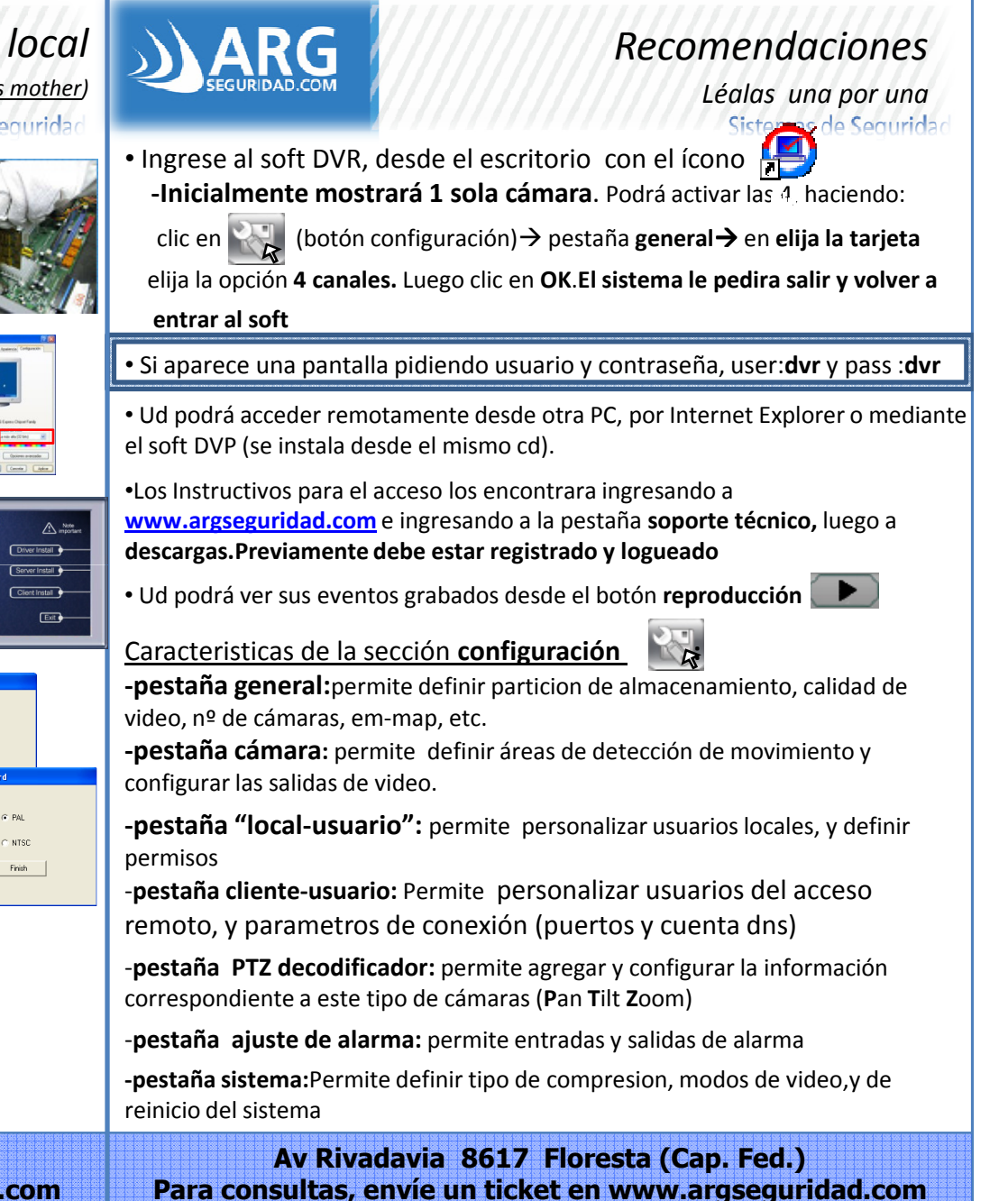